# 日本スケート連盟競技会参加申込サイトからの申込方法

日本スケート連盟ホームページの右上にある「関係者・選手専用情報ページ」をクリックする。

| JSF | Speed Skating | Figure Skating | Short Track | Development | y 🖬 | 関係者・選手専用<br>情報ページ | ) |
|-----|---------------|----------------|-------------|-------------|-----|-------------------|---|
|     |               |                |             |             |     |                   |   |

#### 下記 INFORMATION のページに遷移するので、下の方へスクロールする。

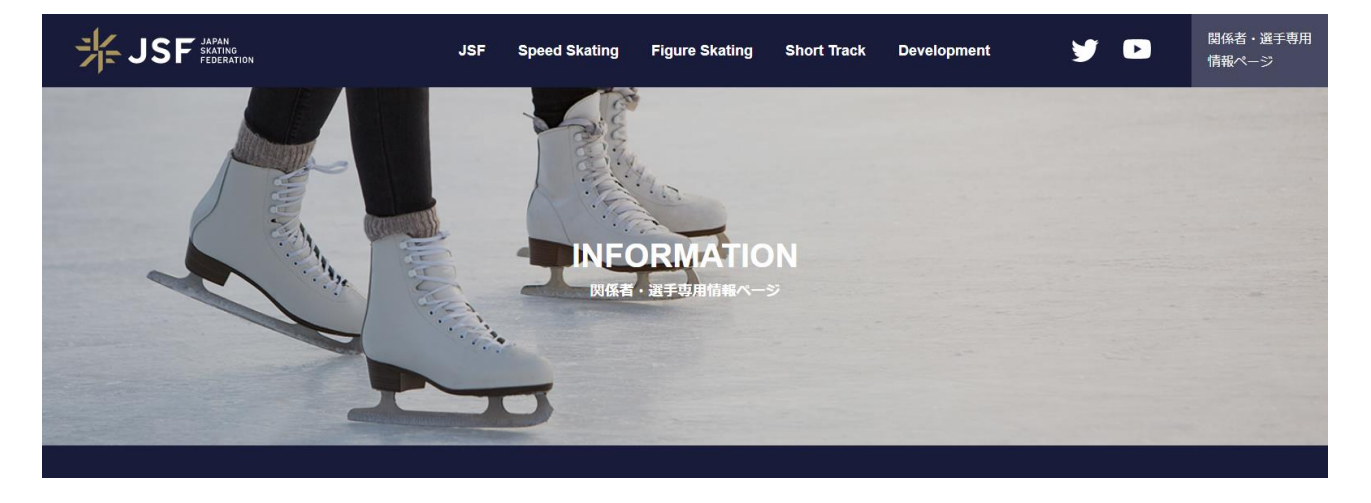

## JSFマイページ/ログインページをクリックする。

| JSFマイページ           |
|--------------------|
| ● JSFマイページ/ログインページ |
| 各種資料・申請書類          |
| ● 各種申込・申請書 (関係者向け) |

登録番号とパスワードを入力してログインする。

その後、個人ページ内の競技会参加申込サイトの「移動」をクリックする。

| JSFマイページ<br>JSF my PAGE                             |
|-----------------------------------------------------|
| 登録番号 [半角]:<br>パスワード:<br>登録番号またはパスワードがわかりません<br>ログイン |
|                                                     |
| 利用メニュー ※移動ボタンをクリックすると目的のサイトが別タブで開きます。               |
| フィギュアノスピード/ショート                                     |
| 競技会参加申込サイト(申込者)                                     |
| フィギュア                                               |
| 「     マジテスト申込サイト(申込者)                               |

### スピードスケート 競技会参加申込みをクリックする。

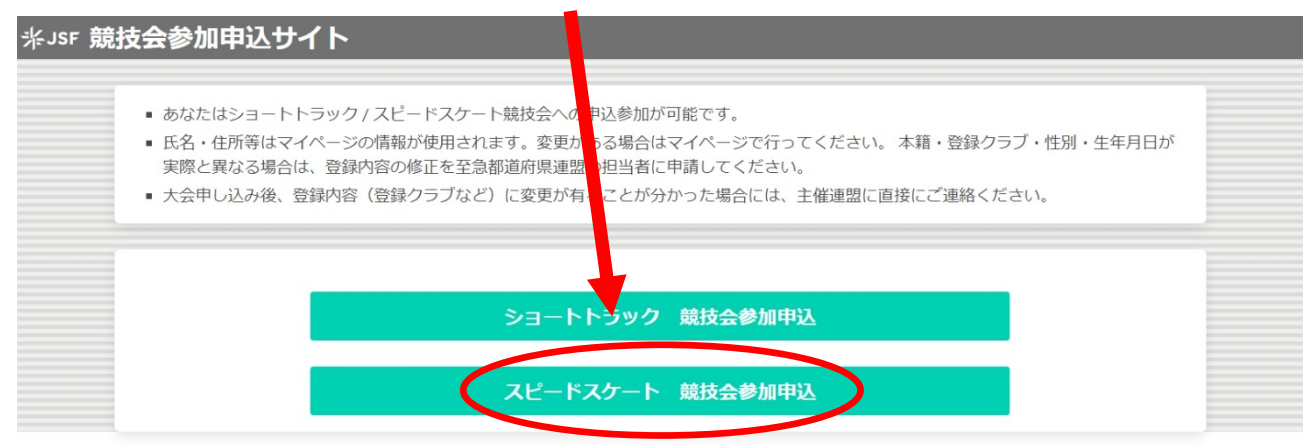

絞り込みを行い、参加を希望する大会の「申し込み」をクリックする。

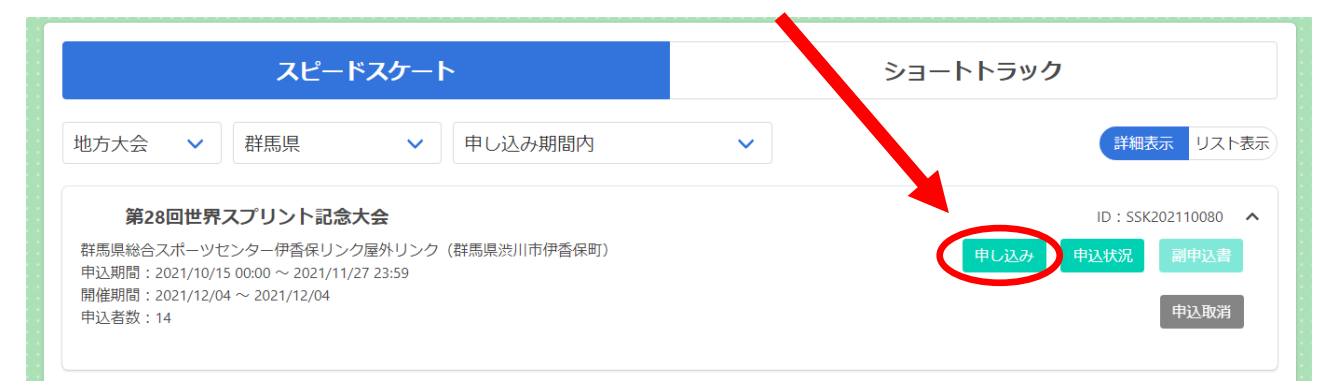

#### 大会の詳細を確認し、必要事項を入力し、「登録」をクリックする。

| 第28回世界スス                                   | プリント記念大会                              |                                     | 戻る    |  |  |  |  |
|--------------------------------------------|---------------------------------------|-------------------------------------|-------|--|--|--|--|
| 主催                                         | 主管                                    |                                     |       |  |  |  |  |
| 群馬県                                        | 群馬県                                   | 距離別                                 |       |  |  |  |  |
| 会場                                         |                                       |                                     |       |  |  |  |  |
| 著で<br>群馬県総合スポーツセンター伊香保リンク屋外リンク(群馬県渋川市伊香保町) |                                       |                                     |       |  |  |  |  |
| 開催期間                                       |                                       | 申込期間                                |       |  |  |  |  |
| 2021/12/04 ~ 2021/12/04                    | ļ.                                    | 2021/10/15 00:00 ~ 2021/11/27 23:59 |       |  |  |  |  |
| 注音事項                                       |                                       |                                     |       |  |  |  |  |
| 詳細は大会要項を参照して                               | ください。また、大会開催の有無                       | <b>等は群馬県スケート連盟HPで確認してください。</b>      |       |  |  |  |  |
| ■ バッジテスト級                                  |                                       |                                     |       |  |  |  |  |
| 現在のバッジテスト級                                 |                                       |                                     |       |  |  |  |  |
| 自身の所持級と異なる                                 |                                       |                                     |       |  |  |  |  |
| ■ 監督名                                      |                                       |                                     |       |  |  |  |  |
| ※40文字以内で入力してください。                          |                                       |                                     |       |  |  |  |  |
| ■コーチ名                                      |                                       |                                     |       |  |  |  |  |
|                                            |                                       |                                     |       |  |  |  |  |
| ※40文字以内で入力してください。                          |                                       |                                     |       |  |  |  |  |
| ※40文字以内で入力してください。                          |                                       |                                     |       |  |  |  |  |
| ■ 参加料納付                                    |                                       |                                     |       |  |  |  |  |
| 銀行振込 🖌                                     |                                       |                                     |       |  |  |  |  |
| ※参加料の納付方法を選択してください                         | , \ <sub>e</sub>                      |                                     |       |  |  |  |  |
| ■ 備考                                       |                                       |                                     |       |  |  |  |  |
| ※100文字入力できます。                              |                                       |                                     |       |  |  |  |  |
|                                            |                                       |                                     |       |  |  |  |  |
| 出場クラス・別                                    | 5離                                    |                                     |       |  |  |  |  |
|                                            | جارد با ص                             |                                     |       |  |  |  |  |
| 距離 必須                                      | ベストタイム                                | <b>I</b>                            |       |  |  |  |  |
| 削除                                         | ✓                                     |                                     |       |  |  |  |  |
| 選択してください                                   | ※00:00.00 形式で入力してくださ                  | сь.<br>                             |       |  |  |  |  |
| 追加                                         |                                       |                                     |       |  |  |  |  |
|                                            | · · · · · · · · · · · · · · · · · · · |                                     |       |  |  |  |  |
|                                            |                                       |                                     | 登録 戻る |  |  |  |  |